# Panduan Tugas Mata Kuliah (TMK) untuk Mahasiswa

**Universitas Terbuka** 

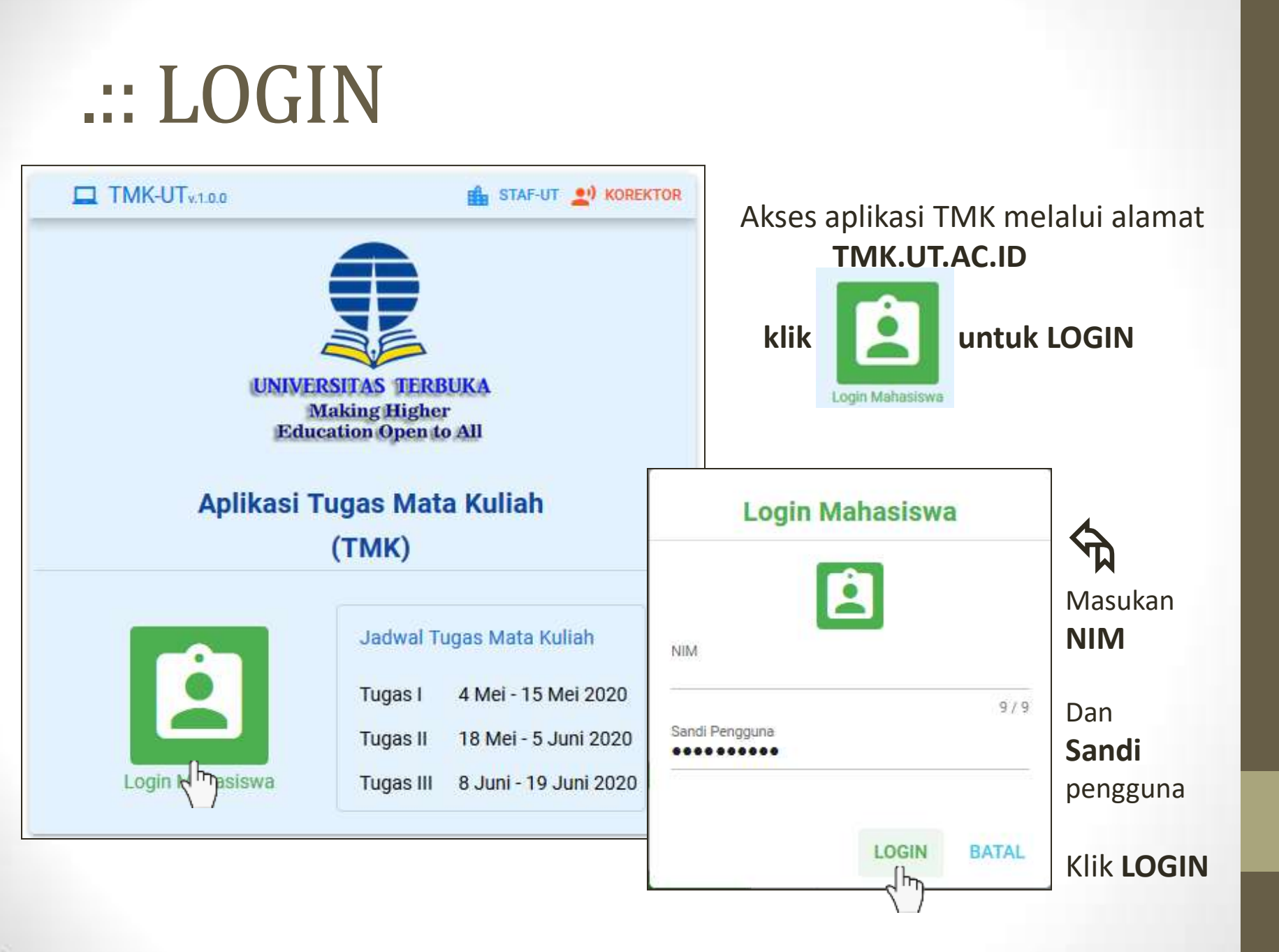

### .:: Menu

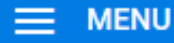

Mata Kuliah Tawar

Informasi Mahasiswa

Informasi Jadwal TMK

Unduh Naskah Soal

Unggah Berkas BJU

A Daftar menu yang dapat diakses

|             | KELUAR         |              |           |             | TMK-UT<br>v1.0.0 |
|-------------|----------------|--------------|-----------|-------------|------------------|
| Informasi J | Jadwal Unduh & | Unggah TMK   |           |             |                  |
| Unduh Na    | askah Soal     |              | Unggah B  | erkas BJU   |                  |
| $\circ$     | Mulai          | Sampai       | 2         | Mulai       | Sampai           |
| Tugas I     | 4 Mei 2020     | 14 Mei 2020  | Tugas I   | 5 Mei 2020  | 15 Mei 2020      |
| Tugas II    | 18 Mei 2020    | 4 Juni 2020  | Tugas II  | 19 Mei 2020 | 5 Juni 2020      |
| Tugas III   | 8 Juni 2020    | 18 Juni 2020 | Tugas III | 9 Juni 2020 | 19 Juni 2020     |
|             |                |              |           |             |                  |

@Pengguna: ABRAHAM NOMLENE #Tipe: Mahasiswa \$Jabatan: Mahasiswa

© 2020 Universitas Terbuka

Setelah login terdapat informasi jadwal Tugas Matakuliah

- Klik Unduh Naskah Soal untuk masuk menu unduh naskah
- Klik Unggah Berkas BJU untuk masuk menu kirim jawaban

## .::Unduh Soal

| Unduh Naskah Soal                                                                                                   |                               |                                   |              |      | G ≤ Soal dan E<br>diunduh s                                                                                           | BJU dapat<br>Jesuai  |  |
|----------------------------------------------------------------------------------------------------|-------------------------------|-----------------------------------|--------------|------|----------------------------------------------------------------------------------------------------|----------------------|--|
|                                                                                                    | Naskah Soal                   |                                   |              |      | jadwal ke                                                                                                    | giatan TMK           |  |
| NO Kode MK Nama Mata Kuliah                                                                                         | Tuga                          | as 1                              | Tuga         | as 2 | Tugas 3                                                                                                    |                      |  |
|                                                                                                    | SOAL                          | BJU                               | SOAL         | BJU  | soal <sup>bju</sup> Klik 🔷 ur                                                                                         | ntuk mengunduh       |  |
| 1 HKUM4303 Hukum Perusahaan                                                                                         | -                             | -                                 | -            |      |                                                                                                    | ican inclugation     |  |
| 2 HKUM4305 Hukum Pidana Internasional                                                                               | -                             | -                                 | -            | -    | N                                                                                                    |                      |  |
| 3 HKUM4312 Hukum Perlindungan Konsumen                                                                              | -                             | -                                 | -            | -    | · ·                                                                                                    |                      |  |
| 4 HKUM4401 Interpretasi Dan Penalaran Hukum                                                                         | -                             | -                                 | -            | -    | Opening Nackab HKUM4202 tugas2 pr                                                                                     | 46                   |  |
| 5 HKUM4408 Hukum Islam Dan Acara Peradilan Agama                                                                    | -                             | -                                 | -            | -    | Opening Naskan_HKOM4505_tugass.pt                                                                                     | 11                   |  |
| Keterangan<br>BJU : Form Buku Jawaban Ujian<br>-       : Belum tersedia untuk diunduh                               |                               |                                   |              |      | You have chosen to open:<br>Naskah_HKUM4303_tugas3.pdf<br>which is: Foxit Reader PDF Document (266 KB)<br>from: blob: |                      |  |
| 🚯 : Soal sudah bisa diunduh                                                                                         |                               |                                   |              |      | What should Firefox do with this file?                                                                                |                      |  |
|                                                                                                    | Open with Foxit Reader 8.1 (d | vith Foxit Reader 8.1 (default) ~ |              |      |                                                                                                    |                      |  |
| Soal dan BJU harus diunduh terle<br>Simpan <i>File</i> soal di tempat yang<br>Buka dengan <i>ndf reader</i> separti | ebih (<br>muda<br>Adok        | dah<br>ah c                       | ulu<br>liing | at ) | Save File Do this <u>a</u> utomatically for files like                                                                | te this from now on. |  |

×

# .:: Unggah Jawaban TMK

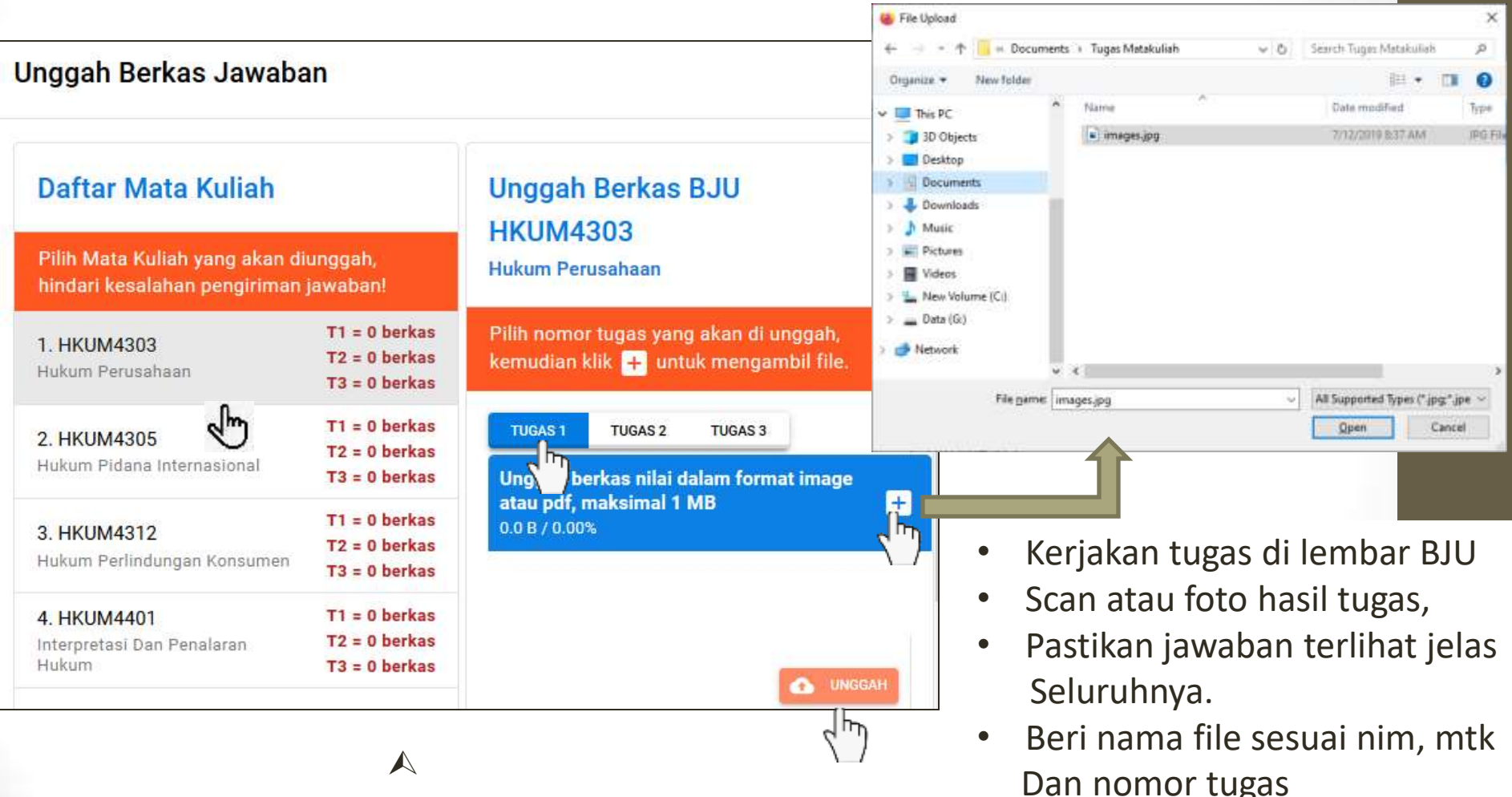

- Pilih matakuliah yang akan diunggah jawabannya
- Pilih Tugas keberapa yang akan di unggah
- Klik 🛨 untuk menambahkan file yang akan di unggah
- Pastikan ukuran file tidak lebih Dari 1 Mb
- Klik 💁 UNGGAH untuk unggah file

#### .:: Mata kuliah tawar TMK

#### Mata Kuliah Tawar

|    |          |                                                |          | Cari Mata Kuliah Q                |   |
|----|----------|------------------------------------------------|----------|-----------------------------------|---|
| No | Fakultas | Program Studi                                  | Kode MK  | Judul Mata Kuliah                 | ^ |
| 1  | FE       | Akuntansi Bidang Minat Akuntansi Sektor Publik | EKSI4417 | Akuntansi Pendidikan              |   |
| 2  | FE       | Akuntansi Bidang Minat Akuntansi Sektor Publik | EKSI4418 | Akuntansi Kesehatan               |   |
| 3  | FE       | Akuntansi Bidang Minat Akuntansi Sektor Publik | EKSI4419 | Akuntansi Kecamatan dan Desa      |   |
| 4  | FE       | Akuntansi Bidang Minat Akuntansi Sektor Publik | EKSI4420 | Lab. Akuntansi Pendidikan         |   |
| 5  | FE       | Akuntansi Bidang Minat Akuntansi Sektor Publik | EKSI4421 | Lab. Akuntansi Kesehatan          |   |
| 6  | FE       | Akuntansi Bidang Minat Akuntansi Sektor Publik | EKSI4422 | Lab. Akuntansi Kecamatan dan Desa |   |
| 7  | FE       | Akuntansi Keuangan Publik - S1                 | EKAP4301 | Tata Kelola Sektor Publik         |   |
| 8  | FE       | Akuntansi Keuangan Publik - S1                 | EKAP4401 | Audit Sektor Publik               |   |
| 9  | FE       | Akuntansi Keuangan Publik - S1                 | EKAP4402 | Laboratorium Audit Sektor Publik  |   |
| 10 | FE       | Akuntansi Keuangan Publik - S1                 | EKAP4403 | Penganggaran Sektor Publik        |   |
| 11 | FE       | Akuntansi Keuangan Publik - S1                 | EKAP4404 | Pengukuran Kinerja Sektor Publik  |   |
| 12 | FE       | Akuntansi Keuangan Publik - S1                 | EKAP4405 | Manajemen Keuangan Sektor Publik  |   |
|    |          |                                                |          |                                   | ~ |

Baris per halaman: 15 💌 1-15 dari 1024 < >

Informasi daftar matakuliah yang tersedia Tugas Matakuliah

#### G

### .:: Informasi Mahasiswa

| Apabila ada ketidaksesuaian informasi pada<br>alamat email, nomor handphone atau telepon,<br>mohon segera hubungi UPBJJ untuk mengubah<br>dengan informasi yang benar.<br>Infomasi Mahasiswa |  | Daftar Registrasi Mata Rekap Unggah BJU<br>Kuliah |                                                      |                                                                                                    |             |
|----------------------------------------------------------------------------------------------------|--|---------------------------------------------------|------------------------------------------------------|----------------------------------------------------------------------------------------------------|-------------|
|                                                                                                    |  | 1. HKUM4303<br>2. HKUM4305                        | Hukum<br>Perusahaan<br>Hukum Pidana<br>Internasional | T1 = 0 berkas<br>T2 = 0 berkas<br>T3 = 0 berkas<br>T1 = 0 berkas<br>T2 = 0 berkas<br>T3 = 0 berkas |             |
|                                                                                                    |  |                                                   |                                                      |                                                                                                    | NIM<br>Nama |
| Mamat<br>No HP                                                                                                    |  | 4. HKUM4401                                       | Interpretasi Dan<br>Penalaran Hukum                  | T1 = 0 berkas<br>T2 = 0 berkas<br>T3 = 0 berkas                                                    |             |
| elepon<br>imail                                                                                                    |  | 5. HKUM4408                                       | Hukum Islam Dan<br>Acara Peradilan<br>Agama          | T1 = 0 berkas<br>T2 = 0 berkas<br>T3 = 0 berkas                                                    |             |
| JPBJJ                                                                                                    |  |                                                   |                                                      |                                                                                                    |             |

Informasi data Pribadi mahasiswa, jika ada ketidak sesuaian Dapat menghubungi UPBJJ dimana anda terdaftar untuk perbaikan data